## Screenshots (Steam) hochladen ohne das Spiel zu schließen

Dieser Artikel wurde von Ben verfasst.

Im folgenden Beitrag erfahrt Ihr, wie Ihr erstellte Steam-Screenshots für z.B. Supports hochladet, ohne das Spiel dabei zu schließen.

1. Zuerst öffnet Ihr das Ingame-Overlay von Steam (normalerweise Shift + Tab)

Overlay

2. Dann drückt Ihr unten links auf: Sreenshots anzeigen

Screenshots anzeigen

3. Ihr wählt den jeweiligen Screenshot aus und drückt unten rechts auf: Hochladen

Hochladen

4. Anschließend müsst Ihr die Sichtbarkeit auf Öffentlich stellen und wieder auf Hochladen drücken.

Sichtbarkeit